## Orders - Ordering a GERI Falls Order set & Using the Post Falls Auto Text Template for Documentation

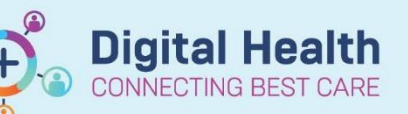

Digital Health Quick Reference Guide

## This Quick Reference Guide will explain how to:

Order a GERI Falls Order Set & Using the Post Falls Auto Text Template for Documentation.

## Note: This order set can be used for all adult falls, and is not limited to geriatric patients.

1. Select "+Add" on Orders and Referrals and search for "GERI Falls" to find the orderset.

| P TESTHTS, Joanne - 288288 Opened by Sukri, Adrian - HMO                           |                                                |                                                     | - 🗆 ×                                     |
|------------------------------------------------------------------------------------|------------------------------------------------|-----------------------------------------------------|-------------------------------------------|
| Task Edit View Patient Chart Links Notifications Options Current Add               | Help                                           |                                                     |                                           |
| 🗄 🔛 Welcome 🖕 Patient List 🎬 Pharmacy Care Organiser 🖃 Message Centre Pharmacy Pat | ent Monitor 🚨 Multi-Patient Task List 🚆 🔩 CRT: | 0 📲 🗄 🗺 Tear Off 📲 Exit 🛄 Calculator 🎕              | AdHoc 🌄 Specimen Collection               |
| 🗄 😋 EMR MaP Dashboards 😋 Clinicians Channel 😋 MIMS 😋 PBS 🔤 🗄 Eabel Printing 📻      | Reports 💿 Path Label Reprint 🔞 BOSSnet 🔍 AIDH  | 🕄 eTG 🔍 UpToDate 🔍 SafeScript 🕄 COVI                | D Outbreak Sites 🔜 Report Request 🚆       |
| TESTHTS, Joanne ×                                                                  |                                                | dan ber                                             | List - MRN - Q                            |
| TESTHTS, Joanne                                                                    | Sex:F                                          | Clinical Unit: Acute Aged Care                      | UR:288288                                 |
| Allergies: test test test, alprostadil, rituximab, ciPROFLOXAcin                   | DOB:01/03/2000 Age: 22 Years                   | Loc:CY-DEMO; 03; 04                                 | Clinician:                                |
| Alerts: Recorded Resus Status: No Limitations                                      | Weight: 66kg 09/12/2021 13:02                  | inpatient [28/07/2021 14:54:15 to <100 - Dis<br>היי | Eull screen  Print  1 hours 8 minutes and |
| Datient Summany                                                                    |                                                |                                                     | Descerillation Status                     |
| Add A Document Medication by Hx Reconcil      GP View                              | ation *                                        |                                                     | Meds History (1) Admission (1) Discharge  |
| Histories Orders Medication List Manage Infusions                                  |                                                |                                                     |                                           |
| Allergies/Sensitivities + Add                                                      |                                                |                                                     | ×                                         |
| Dx. Problems/Alerts View Enter name t                                              | create sequence:                               |                                                     |                                           |
| Dx, Current Procedures Diagnoses & Problems 2 GE                                   | RI Falls Advanced Options                      | 🗧 🗸 Type: 👘 Inpatient                               |                                           |
| Medication List                                                                    | GERI Falls                                     | Search within: All                                  |                                           |
| MAR Add 🖧 Convert                                                                  | er to Search                                   |                                                     |                                           |
| MAR Summary                                                                        | Is                                             |                                                     |                                           |
| Orders and Referrals + Add Annotated Display                                       |                                                |                                                     |                                           |
| Results Review Dizziness                                                           |                                                |                                                     |                                           |
| Interactive View and Fluid Balance                                                 |                                                |                                                     |                                           |
| Observation Chart Sepsis                                                           |                                                |                                                     |                                           |
| Documentation 🖶 Add                                                                |                                                |                                                     |                                           |
| Patient Information                                                                |                                                |                                                     |                                           |
| Notes                                                                              |                                                |                                                     |                                           |
| Immunisation                                                                       |                                                |                                                     |                                           |
| Activities and Interventions Problems                                              |                                                |                                                     |                                           |
| Form Browser 📥 Add 🛼 Convert 🐼                                                     |                                                |                                                     |                                           |
| Growth Chart Display: All                                                          |                                                |                                                     |                                           |
| Continuous Notes                                                                   |                                                |                                                     |                                           |
| My Health Record Annotated Display Name of                                         |                                                |                                                     |                                           |
| Case Conference/Discharge Planni Abnormal heart beat Abnorr                        | limatura                                       |                                                     |                                           |
| Nurse View Accident to spaceship Accide<br>Asthma Asthma                           | Order Name Status Start                        | Details                                             |                                           |
| Care Plan Summary Asthma Asthma Strinitiate N                                      | GERI Falls Planned P                           | placing 0 order(s)                                  |                                           |
| Asthma - cardiac Asthma - Xinitiate N<br>Asthma attack Asthma                      | W perciralis Planned P                         | placing v order(s)                                  |                                           |
| Descence View                                                                      |                                                |                                                     | 1                                         |
| Medication Request                                                                 |                                                |                                                     |                                           |
| Related Results 0 Missing Re                                                       | uired Details Dx Table Orders For Cosignature  |                                                     | Sign                                      |
|                                                                                    |                                                |                                                     | C2031 SUKRIADR 08 Mar, 2022 14:49 AEDT    |

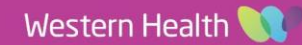

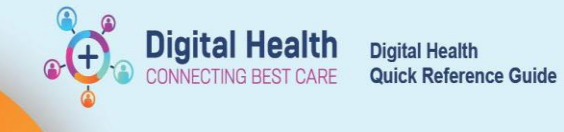

2. **Complete** the orderset, following the instructions, and "**Sign**" the order.

| GER    | GERI Falls (Planned Pending) |                                                                                                    |                                                        |  |  |  |  |  |  |  |  |  |  |  |
|--------|------------------------------|----------------------------------------------------------------------------------------------------|--------------------------------------------------------|--|--|--|--|--|--|--|--|--|--|--|
|        | Seri Falls - Medical Officer |                                                                                                    |                                                        |  |  |  |  |  |  |  |  |  |  |  |
|        |                              |                                                                                                    |                                                        |  |  |  |  |  |  |  |  |  |  |  |
|        | ٩                            | Generation For HMOs, use autotext teamplate ".postfallHMO" to complete your documentation                                  |                                                        |  |  |  |  |  |  |  |  |  |  |  |
| ☑      | 2                            | Add Fall to Problem List                                                                                                   |                                                        |  |  |  |  |  |  |  |  |  |  |  |
|        | - 😚                          | PATIENT CARE                                                                                                    |                                                        |  |  |  |  |  |  |  |  |  |  |  |
|        | 謬 僗                          | Click here for WH Preventing Patient Falls and Harm from Falls Procedure to guide examination, investigation and treatment |                                                        |  |  |  |  |  |  |  |  |  |  |  |
|        |                              | - Bedside Post-Fall Huddle with Doctor, Bedside Nurse, NIC +/- PT should be completed following medical r/v post-fall.     |                                                        |  |  |  |  |  |  |  |  |  |  |  |
| ☑      | 2                            | Vital Signs Adult                                                                                                    | T;N, As per WH Falls Guidelines                        |  |  |  |  |  |  |  |  |  |  |  |
|        | 2                            | Neurological Observation                                                                                                   | T;N, 1 hourly, for 4 hr(s), As per WH Falls Guidelines |  |  |  |  |  |  |  |  |  |  |  |
| ☑      | 2                            | Blood Pressure (BP)                                                                                                    | BD, 48, hr(s), Postural Blood Pressure                 |  |  |  |  |  |  |  |  |  |  |  |
|        | 2                            | Bladder Scan                                                                                                    | Post-Void Residual Volume                              |  |  |  |  |  |  |  |  |  |  |  |
| ☑      | 2                            | Bowel Chart                                                                                                    | Monitor for Constipation                               |  |  |  |  |  |  |  |  |  |  |  |
|        |                              | Electrocardiogram (ECG) Bedside                                                                                            | T;N, ONCE only                                         |  |  |  |  |  |  |  |  |  |  |  |
|        | 2                            | Full Ward Test (FWT)                                                                                                    |                                                        |  |  |  |  |  |  |  |  |  |  |  |
|        | 2                            | Blood Glucose Monitoring Bedside                                                                                           |                                                        |  |  |  |  |  |  |  |  |  |  |  |
|        | §                            | MEDICATIONS                                                                                                    |                                                        |  |  |  |  |  |  |  |  |  |  |  |
|        | <u>(</u>                     | - Review patient's Medication Administration Record (MAR) and Refer to WH Falls Guideline for advice                       |                                                        |  |  |  |  |  |  |  |  |  |  |  |
| $\Box$ | ീ                            | colecalciferol                                                                                                    | 1,000 unit(s), Oral, Capsule, daily                    |  |  |  |  |  |  |  |  |  |  |  |
|        |                              |                                                                                                    | Aim Vit D > 75                                         |  |  |  |  |  |  |  |  |  |  |  |
|        | ീ                            | colecalciferol                                                                                                    | 50,000 unit(s), Oral, Liquid, ONCE only                |  |  |  |  |  |  |  |  |  |  |  |

## **Using Post Falls Auto Text Template for Documentation**

1. During your documentation, type "**. postfallHMO**" in the note and press enter.

| Free Text Note | x | Free | e Text N | ote 🔾 |  |  |  |  |  |
|----------------|---|------|----------|-------|--|--|--|--|--|
| Tahoma         |   | •    | 11       | •     |  |  |  |  |  |
| .postfall      |   |      |          |       |  |  |  |  |  |

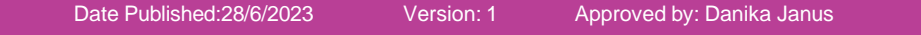

2. Fill out the template, **replacing** all the **red text** with clinical information in relation to each prompt and select from the drop-down options where applicable. Select "**Sign/Submit**" once you are finished.

| 🕂 Add 🕶 🗐 🔚                                                                                                    |                                                                      |                                                                        |                                                  |                                    |                                         |                                      |                                |                                  |                          |                         |                             |                         |                          |                             |                       |              |                                                              |                    |
|----------------------------------------------------------------------------------------------------|----------------------------------------------------------------------|------------------------------------------------------------------------|--------------------------------------------------|------------------------------------|-----------------------------------------|--------------------------------------|--------------------------------|----------------------------------|--------------------------|-------------------------|-----------------------------|-------------------------|--------------------------|-----------------------------|-----------------------|--------------|--------------------------------------------------------------|--------------------|
| Free Text Note                                                                                                    | < Free                                                               | Text No                                                                | te ×                                             | List                               |                                         |                                      |                                |                                  |                          |                         |                             |                         |                          |                             |                       |              |                                                              | 4 Þ                |
| Tahoma                                                                                                    | •                                                                    | 11                                                                     | •                                                | Ж                                  | B (8                                    |                                      | +                              | →   B                            | I                        | <u>U</u>                | s                           | <u>A</u> -              | E                        | ≡                           | ₫                     | ≡            | @ <b>.</b> [                                                 |                    |
| **When sav<br>(edit red and                                                                                                    | ing n<br>I itali                                                     | ote, p<br>c font                                                       | lease<br>to re                                   | title                              | e as: )<br>d you                        | OXX P                                | ost Fa<br>ew)                  | II Med                           | lical                    | Revi                    | iew"                        |                         |                          |                             |                       |              |                                                              | ^                  |
| FALLS REVIE                                                                                                    | W TE                                                                 | MPLA                                                                   | TE                                               |                                    |                                         |                                      |                                |                                  |                          |                         |                             |                         |                          |                             |                       |              |                                                              |                    |
| History<br>Ascertain ever<br>prescribed, lou<br>Was there a h<br>Baseline mobi<br>Any prior falls<br>Screen for con<br>Any new pain | nts fro<br>cation<br>ead si<br>lity an<br>and/c<br>ntribut<br>or nei | m fall<br>of the<br>trike?<br>d cogr<br>or fract<br>ing illn<br>w symp | from<br>fall<br>nitive<br>ures<br>vesses<br>otom | patie<br>state<br>5 - eg<br>5 sine | ent and<br>e, ?any<br>as resp<br>ce the | l any v<br>chang<br>iratory<br>fall? | vitness<br>ges pos<br>r, cardi | ees - eg<br>st fall<br>iac, uril | gs wh<br>nary,           | at wi<br>seps           | as the<br>sis, de           | e pat                   | tient d<br>m syn         | loing µ<br>nptom            | ore-fi                | fall,        | vere they alone, if mobilising was it with gait aid          | if                 |
| Bleeding ris                                                                                                    | c                                                                    |                                                                        |                                                  |                                    |                                         |                                      |                                |                                  |                          |                         |                             |                         |                          |                             |                       |              |                                                              |                    |
| 1) Does the pa<br>2) On warfarir<br>3) On antiplat<br>4) On Dual an                                                                 | atient<br>1 or ot<br>elet m<br>ti-plat                               | have c<br>her an<br>edicati<br>elets S                                 | hroni<br>ticoa<br>on (A<br>elect                 | c live<br>gular<br>spiri<br>YES/   | er dise<br>nts (he<br>n, Clop<br>/NO+   | ase or<br>parin,<br>pidogre          | haema<br>enoxaj<br>el, Tice    | atologio<br>parin ti<br>grelor,  | cal dis<br>herap<br>Dipy | sorde<br>eutic<br>ridar | ers tha<br>: dose<br>nole e | at m<br>e, dai<br>etc.) | ay ma<br>bigatr<br>Selec | ake th<br>an, riv<br>t YES/ | em c<br>/arox<br>/NO- | coag<br>xaba | lopathic? Select YES/NO+<br>n, apixaban etc.) Select YES/NO+ |                    |
| Observations<br>Observations<br>4AT:<br>Postural drop<br>GCS:<br>Recent BSLs:<br>Review Behav<br>Assessments)                       | s<br>cost fa<br>(if app<br>iour of                                   | all:<br>propria<br>f Conce                                             | te to<br>ern A                                   | perfo                              | orm no<br>sment                         | w):<br>for 24                        | hours                          | preced                           | ling fa                  | all ar                  | nd not                      | te an                   | iy con                   | cerns                       | (fou                  | und          | nder Interactive view & Fluid Balance -> Adult R             | isk                |
| Musculoskelet                                                                                                    | al exa                                                               | minatio<br>ury eq                                                      | on:<br>defo                                      | rmity                              | , haen                                  | natom                                | as, pail                       | n, deci                          | reased                   | d ran                   | ige of                      | e mov                   | vemer                    | nt                          |                       |              |                                                              | ~                  |
| Note Details: Sukri,                                                                                                    | Adrian                                                               | - HMC                                                                  | , 08/0                                           | 3/202                              | 2 14:53                                 | AEDT, F                              | ree Text                       | Note                             |                          |                         |                             |                         |                          |                             |                       |              | Sign/Submit Save & Cl                                        | ose Cancel         |
|                                                                                                    |                                                                      |                                                                        |                                                  |                                    |                                         |                                      |                                |                                  |                          |                         |                             |                         |                          |                             |                       |              | C2031 SUKRIADR 08 Ma                                         | r. 2022 14:56 AEDT |

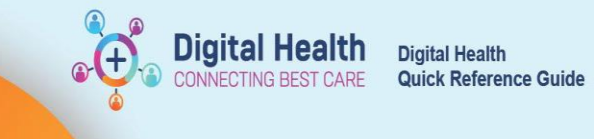

3. Fill out the Submit Note fields. Select "**Progress Note**" and make sure to title the document as "(insert team or role here) Post Fall Medical Review" and then select "Sign"

| Sign/Submit Note                                                                    |                                                                                                    |        | _    |           | х |
|-------------------------------------------------------------------------------------|----------------------------------------------------------------------------------------------------|--------|------|-----------|---|
| *Type:<br>Progress Note 1<br>*Author:<br>Sukri, Adrian - HMO 2<br>© Forward Options | Note Type List Filter:          Position       V         Title:       Night HMO Post Fall Medical Review | *Date: | AEDT |           |   |
| Favorites Recent Relationships Q Provid                                             | er Name                                                                                                  |        |      |           |   |
| Contacts                                                                            | Recipients                                                                                               | ent    | Sign | Review/Cr | c |
|                                                                                     |                                                                                                    | 3      | Sign | Cancel    |   |

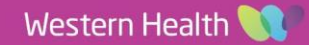